## Access Images in Synapse-Downtime System (PACS)

How to access images in the Synapse-Downtime System

Follow the steps below to access images that are sent to the Synapse-Downtime System within the Synapse application.

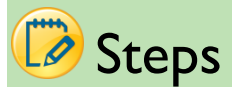

1. Click the Synapse icon on the desktop.

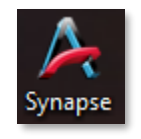

2. Log in to Synapse using your Active Directory credentials. EX: AD\username

| Connecting | o synapse.upstate.edu.  |
|------------|-------------------------|
|            | AD\XXXXXXX              |
|            | Domain: AD              |
|            | Remember my credentials |

3. Select the **Synapse-Downtime** data source.

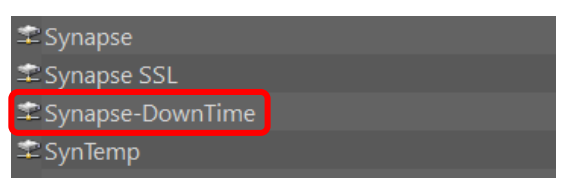

4. Select "All Studies".

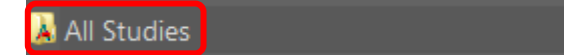

5. Search for patient.

| Patient Name |  | Accession No |  | Patient ID |  |
|--------------|--|--------------|--|------------|--|
| XXXXXXXXX    |  | XXXXXXXXX    |  | XXXXXXXXXX |  |

a. Enter in Patient Name, and/or Accession Number, and/or Patient ID to return results.

## 6. Unread Folders per Campus

| 👃 UH Downtown Campus         |
|------------------------------|
| 🔉 Community Campus           |
| Acquisition Worklist         |
| À Admin                      |
| À All Patients               |
| 😹 All Recent Studies         |
| 👃 All Reservations           |
| 👃 All Studies                |
| 😹 All Users                  |
| 👗 Conferences                |
| 👃 Session                    |
| 😹 Studies By Location        |
| System Reading Protocols     |
| 👃 Unread Studies             |
| 👃 Unread Studies By Modality |
| 👃 Quinn, Carl                |
|                              |

## a. UH Downtown Campus

| UH Downtown Campus    |
|-----------------------|
|                       |
| Folder                |
|                       |
| 📕 UH CT and MR STAT   |
| 📕 UH CT and MR Cases  |
| 📕 UH Diagnostic Cases |
| 📕 UH Ultrasound Cases |

## b. Community Campus

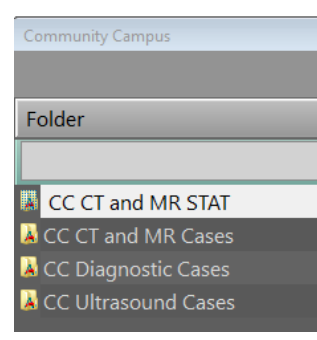